別紙 スクール NEWS の利用者登録マニュアル

## 【メールアドレスの登録】

①以下の宛先に空メールを送信します。

touroku@k2.education.saga.jp

※@k2. education. saga. jp のドメインからメールが受信できるように許可を行って下さい。

② 空メール送信後、返信メールに記載している URL にアクセスすると、「受信登録」画面

が表示されます。

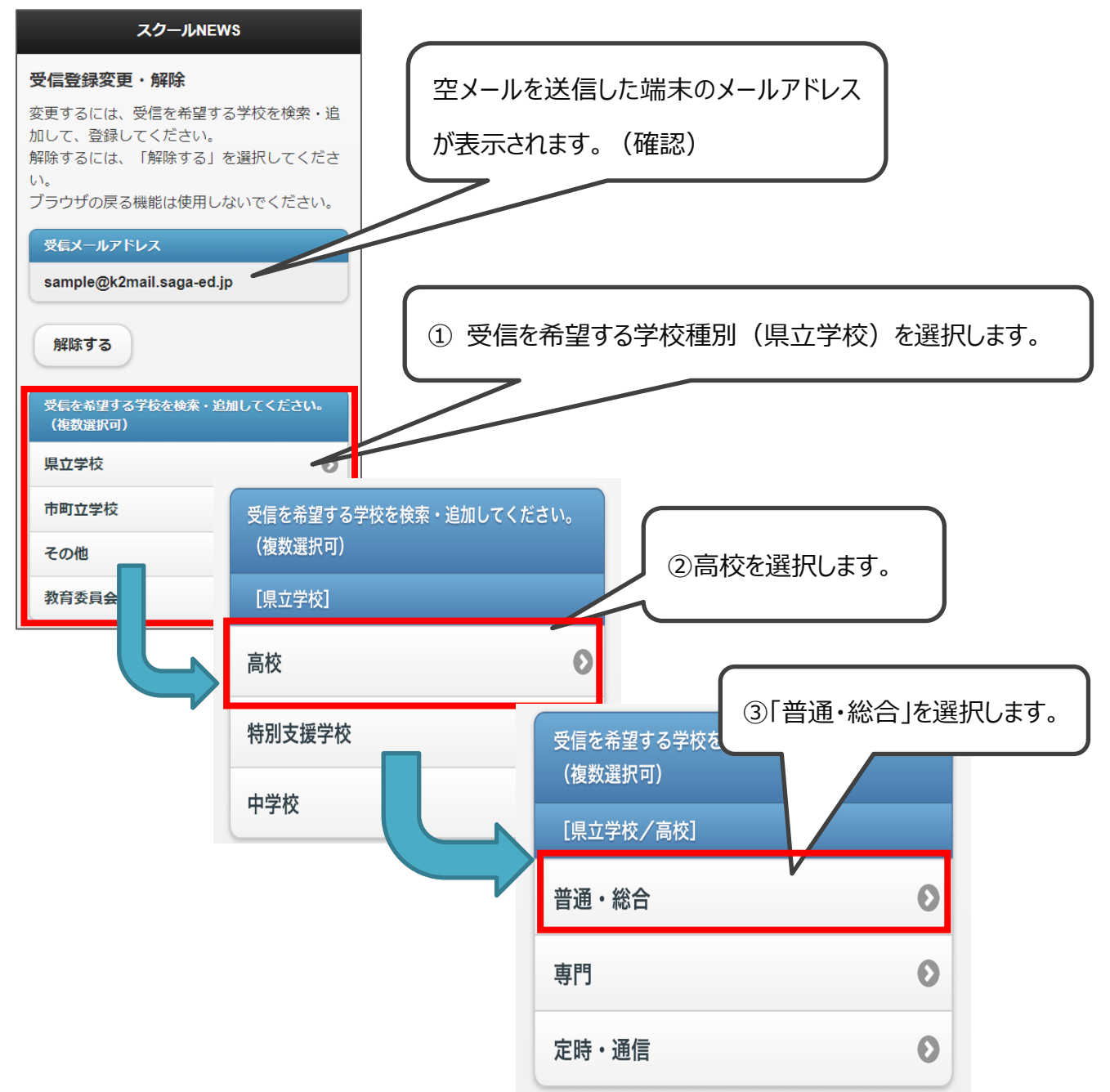

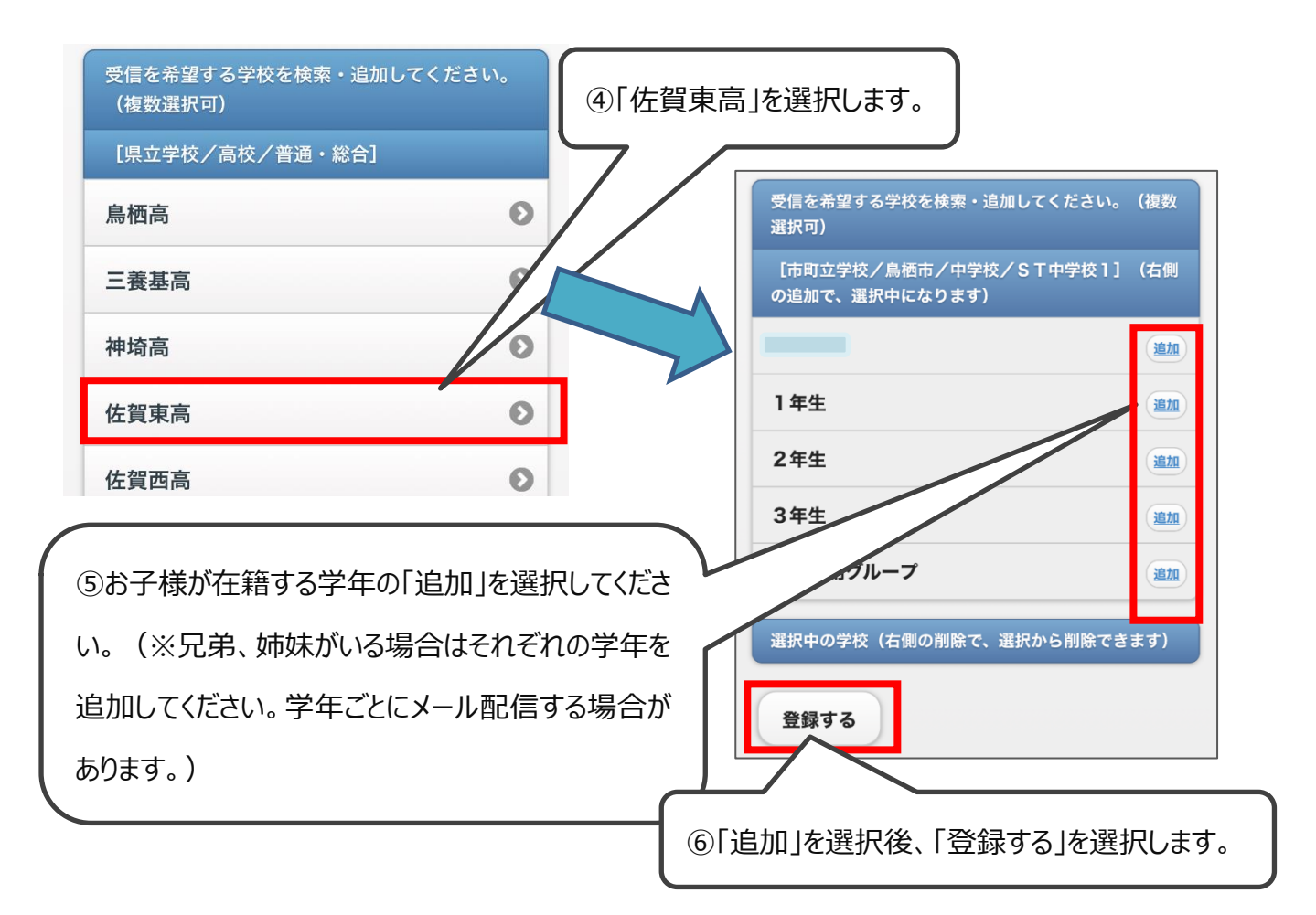

⑦ 確認画面が表示されるので、「はい」をクリックします。

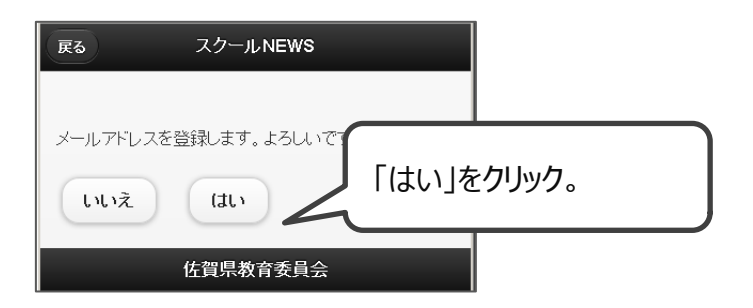

⑧ 登録完了画面が表示されます。

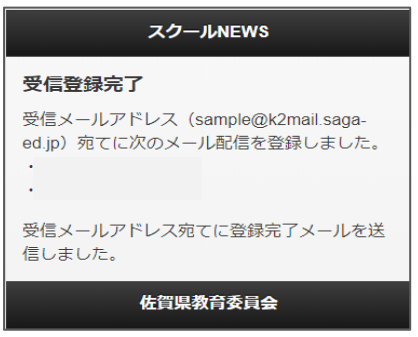

【これで登録作業は完了となります】

## 【メールの受信確認】

以下の宛先からメールを受信しますので、内容を確認します。 差出人:schoolnews@k2.education.saga.jp

@k2. education. saga. jp のドメインからメールが受信できるように許可を行って下さい。

例)

件名: [スクール NEWS] 〇〇〇〇(〇は学校名): ×××××××× (×は件名)

メール本文にお知らせ一覧の URL にアクセスすると、お知らせ一覧が表示されます。

| 戻る 鳥栖高からのお知らせ                 |   |
|-------------------------------|---|
|                               | _ |
| 3月の行事予定 (2013/02/12<br>22:00) | Θ |
| 2月の行事予定 (2013/01/21<br>21:49) | Ø |
| 2月の行事予定 (2013/01/21<br>21:49) | 0 |
|                               |   |
|                               |   |
|                               |   |
|                               |   |
|                               |   |
|                               |   |

以上で閲覧が完了しました。ご協力ありがとうございました。